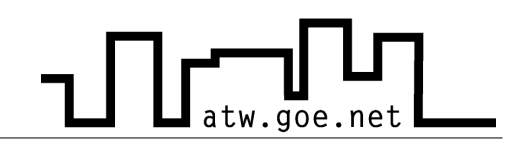

## Hidden Administrator Account in Windows XP

In Windows XP Home there is an Administrator Account that is not visible during regular usage and that is not protected with a password. Following steps have to be fullfilled to set a password:

- ✓ Restart your computer
- ✓ While the computer starts press »F8« to get to the Windows Startmenu. There you can choose between several starting options.
- ✓ Choose the save mode
- ✓ Choose the Administrator Account (no password required)
  - > Press »**Start**«
  - > Click on **»Control Panel**«
  - > Make sure, that you see the *classic view* (top left)
  - > Make a doubleclick on »User Accounts«

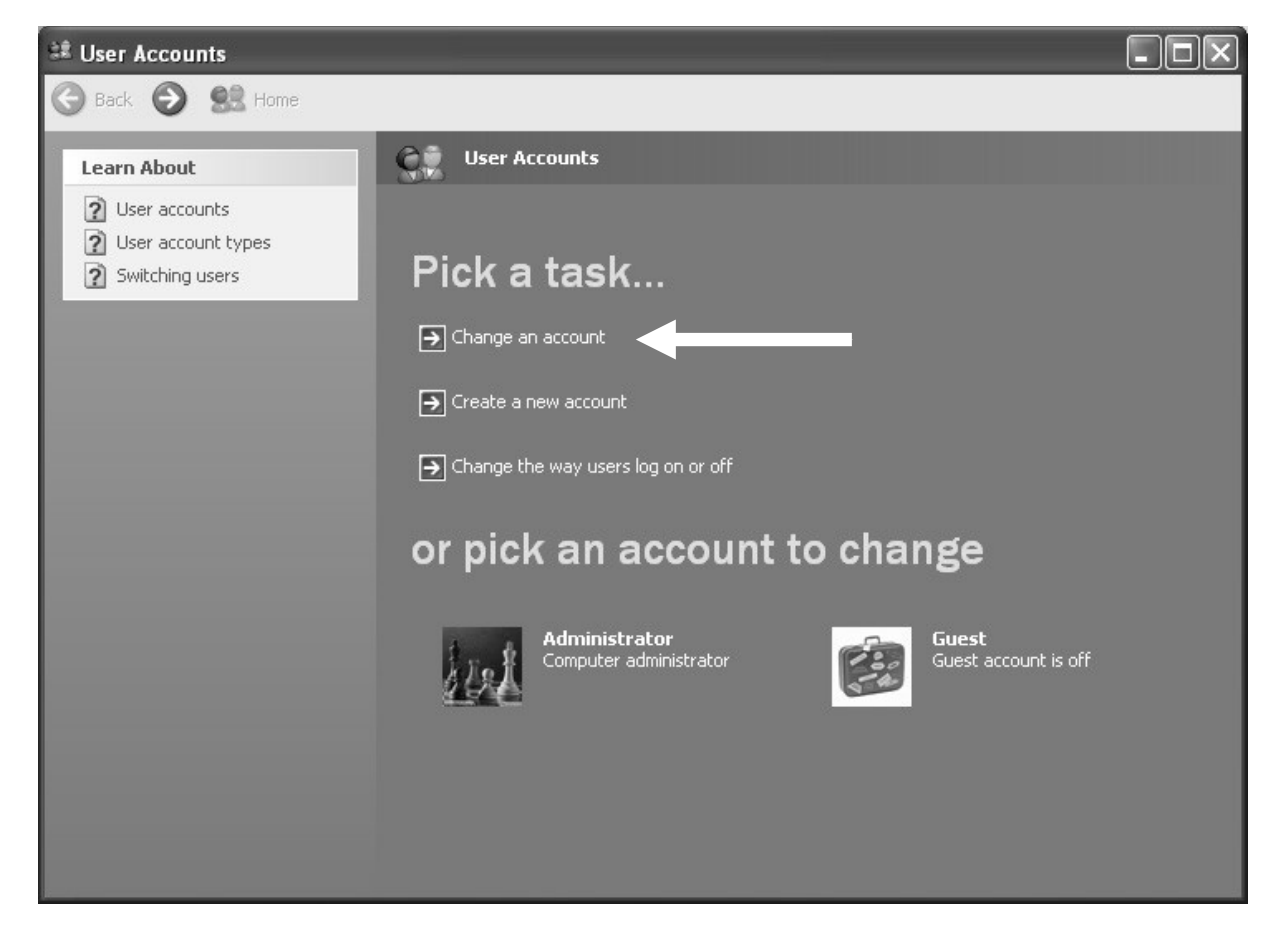

## **ATW Internet-Tutorium**

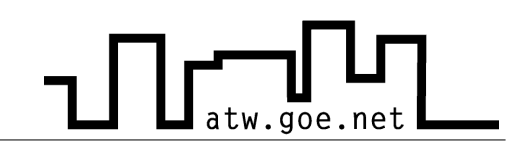

- Click on »Change an account«
- > Choose the *Administrator* Account
- Click on »Create a password«
   (The Password should not be Administrator or easy to guess)

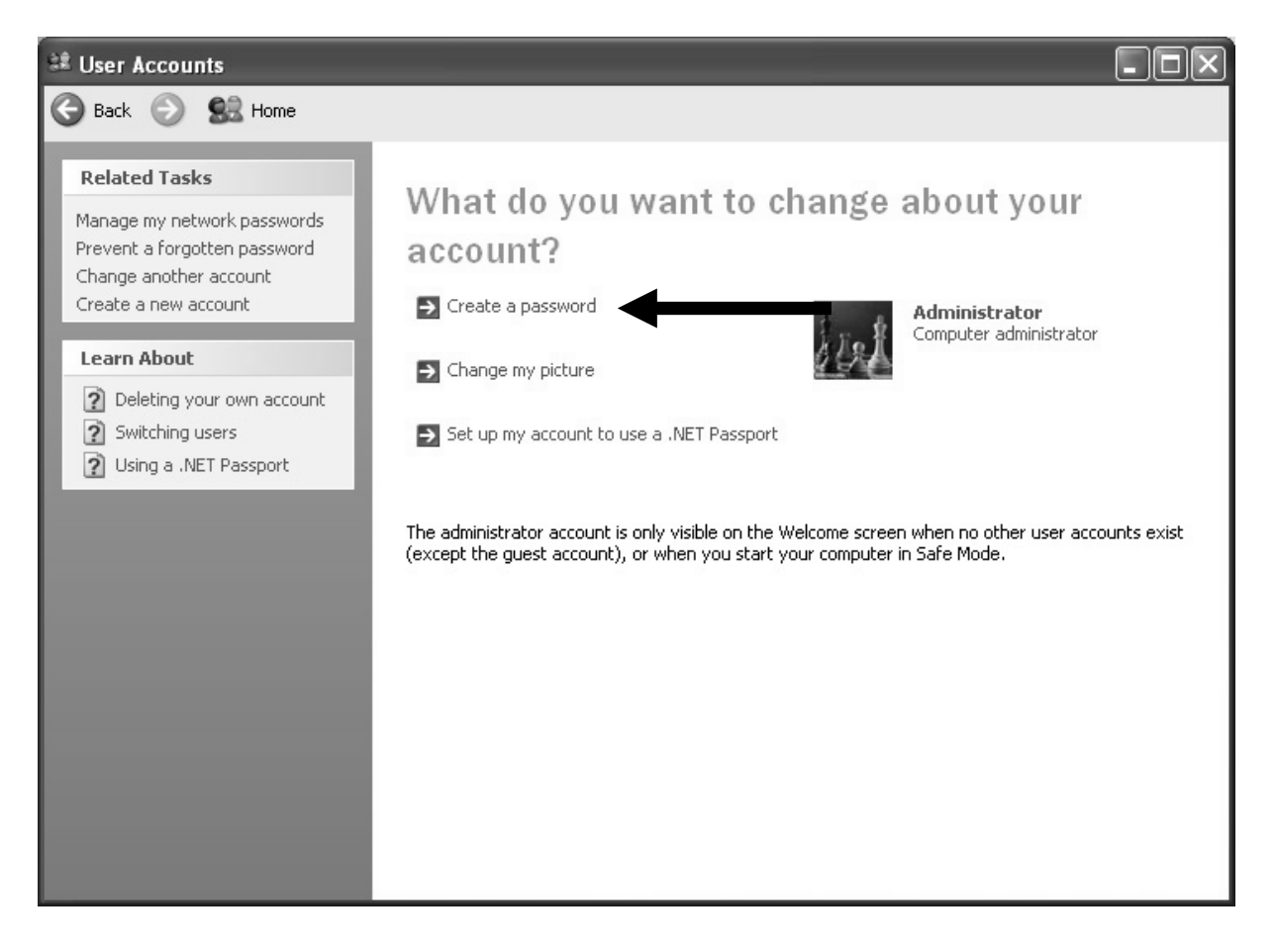

## ATW Internet-Tutorium

| 💐 User Accounts |                                                                                                    |
|-----------------|----------------------------------------------------------------------------------------------------|
| Ġ Back 📀 🕵 Home |                                                                                                    |
| Learn About     | Create a password for your account     Type a new password:   Type the new password again to confirm:   Type the new password contains capital letters, be sure to type them the same way every time   Type a word or phrase to use as a password bint:   Type a word or phrase to use as a password bint:   The password hint will be visible to everyone who uses this computer.   Create Password     Cancel |

✓ Restart your computer

- Contraction of the second second se